# ACCESSO A B2B ORSOMAGO DA PARTE DI CLIENTI AUTORIZZATI https://web.ordersincloud.com

login con indirizzo mail + psw

### 1) MENU AMMINISTRAZIONE /CAMBIO PASSWORD

| <b>≡</b> Borella Srl  |                         |
|-----------------------|-------------------------|
| ය Home                | Cambio Password         |
| )⊒ Ordini/Documenti   | Email                   |
| 茜 Scadenze            | commerciale@orsomago.it |
| (a) Amministrazione ~ | Password Attuale        |
| Cambio Password       |                         |
| 🗐 Tutorial            | Nuova Password          |
|                       | Conferma Password       |

nel menu AMMINISTRAZIONE/CAMBIO PASSWORD potrete cambiare la psw ricevuta in fase di attivazione.

## 2) menu HOME

cliccando su "Leggi" di I NOSTRI MARCHI...SCOPRI DI PIU' avrete un link diretto al nostro sito www.orsomago.it nel quale troverete approfondimenti su ogni marchio distribuito. Dal sito Orsomago possono anche essere scaricati i nostri cataloghi, validandosi con la psw MagoOrso2024!

Oppure i cataloghi possono essere scaricati anche direttamente rimanendo nel sito B2, accedendo al menu Offerte/Cataloghi in fase di inserimento di un nuovo ordine.

| ≡ Borella Srl      |                                                                                                    |                             |
|--------------------|----------------------------------------------------------------------------------------------------|-----------------------------|
| ∰ Home             | Dati Aggiornati a                                                                                                    | 11:18/09/2024 19:39         |
| 🕁 Ordini/Documenti | Ciecotteli di qualità ner tradizion                                                                                                    |                             |
| 5 Scadenze         | Da oltre trent'anni l'Orsomago offre al mercato italiano una selezione di giocattoli di gualità con finalità                                                                                                    |                             |
| Amministrazione <  | educative.                                                                                                    | * * * *                     |
| E Tutorial         | La qualità del gioco e il sano divertimento sono al centro dell'attenzione e il trincipale obiettivo<br>dell'azienda è il trasferimento del "buon gusto", un concetto difficile ma sicuramente educativo.<br>Il gioco è un fattore importantissimo nella crescita e nello sviluppo dei bambini.<br>I nostri clienti sono distribuiti in tutta Italia e rappresentano la massima espressione dirualità nel mondo<br>del giocattolo Italiano.<br>I Nostri Valori<br>L'Orsomago crede nel gioco come occasione unica e privilegiata di crescita personale del bambino. Ina<br>fase della vita molto preziosa che nessun genitore può permettersi di sprecare. Il tempo del gioco è<br>l'attività prioritaria dei nostri bambini e noi adulti abbiamo la responsabilità di non sprecarla. | CORODO CO                   |
|                    | Perchè L'Orsomago?                                                                                                    | nostri marchi scopri di più |
|                    | Scegliere L'Orsomago significa scegliere qualità, innovazione e affidabilità. Con un vasto assortimento di<br>prodotti attentamente selezionati, garantiamo esperienze di gioco coinvolgenti e sicure per bambini di<br>ogni età.                                                                                                    | Leggi 📀                     |
|                    | AMPIA GAMMA<br>Offriamo una vasta gamma di giocattoli per tutte le età e interessi, garantendo che ogni cliente possa<br>trovare ciò che cerca. Dai giocattoli creativi ai giochi classici e innovativi. Abbiamo qualcosa per tuttil                                                                                                    |                             |
|                    | QUALITA' e SICUREZZA                                                                                                    |                             |

inoltre, in coda o in cima ai testi introduttivi, troverete "vetrine" e "banner" in progressivo aggiornamento, compresi dei link che vi ripropongono in pdf queste istruzioni ed altre informazioni operative.

### 3) menu ORDINI/DOCUMENTI (visualizza elenco)

viene visualizzato l'Ielenco di ORDINI e DOCUMENTI quali FATTURE+NOTE CREDITO

FILTRABILE per PERIODO

FILTRABILE per TIPO DOCUMENTO:

Elenco Documenti
Periodo Tipo Documento

₩ 01/01/1924 - 24/09/2024 -

Ð

#### LEGENDA TIPOLOGIA DOCUMENTI

|       | visualizzato in elenco | o come:       |                                                                                              |
|-------|------------------------|---------------|----------------------------------------------------------------------------------------------|
| OCMAG | Or. Borella            | orsomago      | Ord. Magazzino, tramite agente / consegna da magazzino Borella / Fatturazione Borella        |
| BBMAG | Or. Borella WEB        | orsomago      | Ord. Magazzino, tramite B2B / consegna da magazzino Borella / Fatturazione Borella           |
|       |                        |               |                                                                                              |
| OCTRA | Or.Tra.                | sigla azienda | Ord. transfer/triangolato, tramite agente / Consegna dall'azienda estera / Fatturazione Bore |
| BBTRA | Or.Tra. WEB            | sigla azienda | Ord. transfer/triangolato, tramite B2B/ Consegna dall'azienza estera / Fatturazione Borella  |
|       |                        |               |                                                                                              |
| OCDIR | Or.Dir.                | sigla azienda | Ord. IMPORTAZIONE DIRETTA, tramite agente / Consegna e Fatturaz. dall'azienda estera         |
| BBDIR | Or.Dir. WEB            | sigla azienda | Ord. IMPORTAZIONE DIRETTA, tramite B2B / Consegna e Fatturaz. dall'azienda estera            |
|       |                        |               |                                                                                              |
| FA    | Fattura                | Borella       | FATTURA emessa da Borella (su ordini MAGAZZINO+TRANSFER)                                     |
| NC    | Nota di Credito        | Borella       | NOTA CREDITO emessa da Borella (su ordini MAGAZZINO+TRANSFER)                                |
| FTDIR | F.T. diretta           | sigla azienda | FATTURA emessa da AZIENDA IMPORTAZIONE DIRETTA                                               |
| NCDIR | N.C. diretta           | sigla azienda | NOTA CREDITO emessa da AZIENDA IMPORTAZIONE DIRETTA                                          |

|                                                       |                                                                                                    |   |               |              | 0          |           |          |           |        |
|-------------------------------------------------------|----------------------------------------------------------------------------------------------------|---|---------------|--------------|------------|-----------|----------|-----------|--------|
| legenda si                                            | tuazione documento                                                                                                    | D | ata Documento | Tipo Doc     | Totale Doc | Numero 🖕  | Marca 🖕  | Stato 👙   | Azioni |
|                                                       |                                                                                                    |   | 13/05/2024    | F.T. diretta | 1.139,70   | 211609    | VL       | Importato | Q      |
| ordine in lavorazione da<br>parte del cliente sul B2B |                                                                                                    |   | 08/05/2024    | Fattura      | 454,13     | 657       | BORELLA  | Importato | Q      |
| in corso =                                            | non ancora<br>confermato/trasmesso.<br>L'ordine è modificabile e/o<br>cancellabile da parte del<br>cliente                                                                                                    |   | 06/05/2024    | Or. Borella  | 523,41     | 549       | ORSOMAGO | Importato | P 0 0  |
|                                                       |                                                                                                    |   | 06/05/2024    | Or.Dir.      | 1.165,70   | 590       | VL       | Importato | P 0 2  |
|                                                       |                                                                                                    | ) | 12/12/2023    | Fattura      | 255,02     | 3272      | BORELLA  | Importato | Q      |
|                                                       | Ordine chiuso ed inviato a<br>Borella srl. Non<br>modificabile dal B2B. Per<br>qualsiasi variazione o<br>segnalazione in merito ad<br>un ordine già inviato,<br>contattare direttamente il<br>nostro customer service |   | 11/12/2023    | Or. Borella  | 255,02     | 2074      | ORSOMAGO | Importato | A 0    |
| inviato =                                             |                                                                                                    |   | 27/11/2023    | N.C. diretta | -18,50     | 230060780 | UL       | Importato | ٩      |
|                                                       |                                                                                                    |   | 24/11/2023    | Fattura      | 103,36     | 3083      | BORELLA  | Importato | Q      |
| importato                                             | l'ordine inviato è stato                                                                                                    |   | 16/10/2023    | F.T. diretta | 448,47     | 230339933 | UL       | Importato | Q      |
| =                                                     | della Borella srl                                                                                                    |   | 26/09/2023    | Fattura      | 60,03      | 2155      | BORELLA  | Importato | Q      |
|                                                       |                                                                                                    |   |               |              |            |           |          |           | _      |

(segue spiegazione sul pallino colorato)

Il pallino in corrispondenza degli ORDINI fornisce una informazione di massima sullo stato di evasione (VERDE=EVASO, ARANCIONE=PARZIALMENTE EVASO, ROSSO=NON ANCORA EVASO).

MA ATTENZIONE: sugli ordini di IMPORTAZIONE DIRETTA l'informazione dell'evasione dipende dal fatto che vi sia una fattura caricata relativa all'ordine. L'azienda di importazione diretta potrebbe avere evaso ma non ancora inviato a Borella la relativa fattura che pertanto non risulta caricata a sistema.

Inoltre nel gestionale Borella l'evasione degli ordini IMPORTAZIONE non viene gestita a singole righe articoli, ma per importo totale della fattura.

L'informazione sull'evasione degli ordini è pertanto attendibile principalmente per gli ORDINI DI MAGAZZINO (ORD. BORELLA + ORD. BORELLA WEB). Cliccando sulla lente, si avrà il dettaglio dell'ordine, con evidenziate in ROSSO le righe NON ANCORA EVASE

### 4) menu ORDINI/DOCUMENTI premere su +NUOVO ORDINE per nuovo inserimento

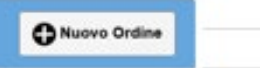

ATTENZIONE: poiché la nostra azienda utilizza la logica di tipologie d'ordine diversi con listini dedicati, NON ESISTE UN MENU SEPARATO PER VISUALIZZARE I PRODOTTI, i quali restano visibili solo simulando un inserimento d'ordine (consultando l'elenco articoli, o visualizzando il relativo catalogo pdf)

Se la vostra anagrafica ha un "blocco" per pendenze in essere, in fase di inserimento di un nuovo ordine, apparirà un sintetico messaggio:

| reazione ord  | INSOLUTI V | L AL 3/9/24 con | tinuare? |
|---------------|------------|-----------------|----------|
| Testata Docun |            |                 |          |
|               | <br>       |                 | SINO     |

Il sistema vi permetterà comunque di proseguire nella compilazione e nell'invio del vostro ordine, ma vi invitiamo a voler verificare le informazioni riportate nel messaggio e a voler prendere contatto con amministrazione@orsomago.it per ricevere chiarimenti/dettagli o per fornire spiegazioni sul saldo fatto e/o da farsi da parte vostra

# Posizionarsi su TESTATA DOCUMENTO

# I due campi obbligatori sono DATA EVASIONE e TIPOLOGIA DOCUMENTO

Il campo NOTE rimane editabile dal cliente

| Testata Documento                                                                                                  | Elenco Articoli                                                                              | Carrello                                            | Storico                                  | Offerte e Cataloghi                                                                     |
|----------------------------------------------------------------------------------------------------|----------------------------------------------------------------------------------------------|-----------------------------------------------------|------------------------------------------|-----------------------------------------------------------------------------------------|
|                                                                                                    |                                                                                              |                                                     |                                          |                                                                                         |
| Cliente                                                                                                    |                                                                                              |                                                     |                                          |                                                                                         |
| LUNGHI LAURA                                                                                                    |                                                                                              |                                                     |                                          |                                                                                         |
| Data Documento                                                                                                    |                                                                                              |                                                     |                                          | Data Evasione                                                                           |
| 20/08/2024                                                                                                    |                                                                                              |                                                     | IN<br>O                                  | ISERIRE DATA DI CONSEGNA RICHIESTA. CAMPO<br>IBBLIGATORIO                               |
| Tipologia Documento                                                                                                |                                                                                              |                                                     |                                          |                                                                                         |
| ELEZIONARE TIPOLOGIA DOCUMEN<br>Ina volta selezionata la tipologia di docu<br>ondizioni di vendita. VEDI LEGENDA S | TO. CAMPO OBBLIGATORIO<br>mento, appariranno a fianco di<br>DTTO RIPORTATA                   | questo campo le rela                                | tive                                     | >                                                                                       |
| Metodo di Pagamento                                                                                                |                                                                                              |                                                     |                                          | Indirizzo di sped                                                                       |
| la modalità di pagamento (CLIENTE<br>. Dato NON modificabile in questo d                                           | E/AZIENDA) si autoalimenta ur<br>contesto. Ogni segnalazione ar                              | na volta inserita la tipo<br>ndrà inserita nelle NC | ologia d'ordine<br>TE dell'ordine        | DEFAU - LUNG                                                                            |
| Marca                                                                                                    | l'indirizzo di spedizione qui i<br>campo. Vi preghiamo di volo<br>questo ordine              | riportato è quello regi<br>erne verificare la corr  | strato nel nostro g<br>ettezza. Eventual | gestionale. NON è modificabile in questo<br>li variazioni vanno segnalate nelle NOTE di |
| IN FASE DI INSERITOMENTO<br>Quando l'ordine verrà processal<br>MARCA del documento elabora                         | NUOVO ORDINE = CAMPO V<br>to nel gestoinale Borella e i da<br>to                             | /UOTO E NON EDIT.<br>ti verranno restituti al       | ABILE<br>sito B2B, questo                | campo riporterà la                                                                      |
| Note                                                                                                    |                                                                                              |                                                     |                                          |                                                                                         |
| NOTE da parte del cliente inerenti<br>EVITARE di inserire in questo co<br>comunque inviare a mezzo mail a          | esclusivamente all'ordine in la<br>ontesto NOTE inerenti ad alti<br>commerciale@orsomago.it) | ivorazione.<br>r <b>i argomenti diversi</b>         | dall'ordine in co                        | orso (che potrete                                                                       |

# LEGENDA: TIPOLOGIA DOCUMENTO/ORDINI (e relative condizioni)

aggiornamento al 19/09/24 (questo documento è anche scaricabile

Nel nostro sistema esistono 3 tipologie di ordini:

1) FATTURAZIONE BORELLA con consegna merci dai MAGAZZINI BORELLA. In questa modalità si possono sommare più aziende nello stesso ordine

2) FATTURAZIONE BORELLA con consegna triangolata direttamente dal fornitore estero. In questa modalità non è possibile sommare aziende diverse

3) FATTURAZIONE DIRETTA SU ORDINI DI IMPORTAZIONE DIRETTA, con consegna direttamente dal fornitore estero. In questa modalità non è possibile sommare aziende diverse.

| TIPOLO | GIA DOCUMENTO/ORDINE | CONDIZIONI                                                                                                    | MODALITA' D'ORDINE             |
|--------|----------------------|----------------------------------------------------------------------------------------------------|--------------------------------|
| GZ_D   | GOTZ_DIR             | ATTENZIONE: da 01/03/24: PRIMO ORDINE=PAGAMENTO ANTICIPATO<br>C/PROFORMA SC.CASSA 2%. NECESSARIA VIES VALIDA. MINIMO<br>D'ORDINE € 250. per ordini da € 250 a € 499,99: spese traporto € 15 a<br>collo. per ordini => a € 500: consegna in porto franco. RESIDUI D'ORDINE:<br>mantenuti salvo annullamento da parte del cliente. aggiunte possibili, se ci<br>sono residui aperti. SCONTO CASSA x pagamento anticipato 2%.<br>INDICARE "sconto cassa 2%" nelle note dell'ordine | ORDINE<br>IMPORTAZIONE DIRETTA |

| GPT_D | GREAT PRETENDERS_DIR  | NECESSARIA VIES VALIDA. MINIMO D'ORDINE € 300. per ordini da €<br>300 a € 449,99: spese trasporto € 14. per ordini => a € 450: consegna in<br>porto franco. riassortimenti di soli gioielli: ordine di 120 pz massimo ma con<br>MINIMO D'ORDINE di comunque € 100> addebito contributo trasporto di €<br>6,00 anziché € 14,00, altrimenti porto franco per ordini > € 450,00.<br>ATTENZIONE: ai fini del raggiungimento dei minimi d'ordine POSSONO<br>ESSERE ORDINATI SOLO PRODOTTI DISPONIBILI. RESIDUI D'ORDINE:<br>annullati d'ufficio. ATTENZIONE: il primo ordine in assoluto per GPT, anche<br>se il cliente è già noto ed attivo per altri marchi prevede pagamento<br>anticipato contro fattura proforma. NON E' PREVISTO SCONTO CASSA<br>PER PAGAMENTO ANTICIPATO. | ORDINE<br>IMPORTAZIONE DIRETTA                                                                                                    |
|-------|-----------------------|----------------------------------------------------------------------------------------------------|----------------------------------------------------------------------------------------------------|
| GK_D  | GOLLNEST & KIESEL_DIR | NECESSARIA VIES VALIDA. MINIMO D'ORDINE € 300 con consegna in porto franco. RESIDUI D'ORDINE: annullati d'ufficio. SCONTO CASSA x pagamento anticipato 4%. INDICARE "sconto cassa 4%" nelle note dell'ordine                                                                                                    | ORDINE<br>IMPORTAZIONE DIRETTA                                                                                                    |
| HA_D  | HABA_DIR              | NECESSARIA VIES VALIDA. MINIMO D'ORDINE € 260. per ordini da € 260 a € 499,99: spese traporto € 25. per ordini => a € 500: consegna in porto franco. RESIDUI D'ORDINE: mantenuti salvo cancellazione da parte del cliente. non sono possibili aggiunte trascorsi 10 gg dall'ordine, anche se ci sono altri RESIDUI D'ORDINE aperti. attenzione: il primo ordine in assoluto per haba, anche se il cliente è già noto ed attivo per altri marchi prevede pagamento anticipato contro fattura proforma. SCONTO CASSA x pagamento anticipato 3%. INDICARE "sconto cassa 3%" nelle note dell'ordine                                                                                                    | ORDINE<br>IMPORTAZIONE DIRETTA                                                                                                    |
| SIG_D | SIGIKID_DIR           | NECESSARIA VIES VALIDA. MINIMO D'ORDINE $\in$ 100. per ordini da $\in$ 100 a $\in$ 399,99: spese traporto $\in$ 12. per ordini => a $\in$ 400: consegna in porto franco. RESIDUI D'ORDINE: mantenuti salvo annullamento da parte del cliente, ma sigikid attenderà di avere almeno $\in$ 100 disponibili per spedire. aggiunte possibili se ci sono residui aperti. SCONTO CASSA x pagamento anticipato 3%. INDICARE "sconto cassa 3%" nelle note dell'ordine                                                                                                    | ORDINE<br>IMPORTAZIONE DIRETTA                                                                                                    |
| VL_D  | VILAC_DIR             | NECESSARIA VIES VALIDA. MINIMO D'ORDINE € 250. per ordini da € 250<br>a € 399,99: spese traporto 10%. per ordini da € 400 a € 599,99: spese<br>trasporto 7%. per ordini => a € 600: consegna in porto franco. RESIDUI<br>D'ORDINE: mantenuti con spedizione in porto franco se superiori a € 300,<br>altrimenti non vengono spediti a meno che non vengano integrati con delle<br>aggiunte da parte del cliente. eventuali ordini successivi non rimpiazzano i<br>saldi ordine che bisogna espressamente cancellare se il cliente lo richiede.<br>SCONTO CASSA x pagamento anticipato 2%. INDICARE "sconto cassa<br>2%" nelle note dell'ordine                                                                                                    | ORDINE<br>IMPORTAZIONE DIRETTA                                                                                                    |
| DSB_T | DIE SPIEGELBURG_TRA   | fatturazione dall'italia, con consegna triangolata dalla germania. MINIMO<br>D'ORDINE tassativo € 480 con consegna in porto franco. RESIDUI<br>D'ORDINE: mantenuti salvo cancellazione da parte del cliente. aggiunte<br>possibili, se ci sono residui aperti                                                                                                    | ORDINE TRIANGOLATO<br>"TRANSFER"<br>CONSEGNA DALLA<br>GERMANIA e<br>FATTURAZIONE DA<br>BORELLA SRL / ITALIA                         |
| OR_1  | ORSOMAGO_DETT         | fatturazione dall'italia, con consegna da magazzini borella. MINIMO<br>D'ORDINE € 200. per ordini da € 200 a € 499,99: spese trasporto € 10. per<br>ordini => € 500: consegna in porto franco. residui ordine mantenuti, salvo<br>cancellazione del cliente. aggiunte possibili, se ci sono residui aperti.                                                                                                    | ORDINE DA MAGAZZINO<br>BORELLA (tutte le aziende<br>disponibili da magazzino<br>Borella sono cumulabili tra<br>loro)<br>(DETTAGLIO) |
| LDT_1 | LADOT_MAG_DETT        | fatturazione dall'Italia, con consegna da magazzini Borella. MINIMO<br>D'ORDINE 1° ORDINE: € 318,16 netti (equivalente al valore di 1 display<br>assortito). PER RIASSORTIMENTI MINIMO ORDINE € 200 netti. PER<br>ORDINI da € 200 a € 317,99: spese trasporto € 10. PER ORDINI => € 318:<br>consegna in porto franco. RESIDUI ordine mantenuti, salvo cancellazione<br>del cliente. AGGIUNTE possibili, se ci sono residui aperti.                                                                                                    | ORDINE DA MAGAZZINO<br>BORELLA<br>PRODOTTI "LADOT"<br>(sempe cumulabili con altri<br>ordini da Magazzino Borella)(<br>(DETTAGLIO)   |

| NIC_1 | NICI_MAG_DETT          | fatturazione dall'italia, con consegna da magazzini borella. MINIMO<br>D'ORDINE € 200. per ordini da € 200 a € 349,99: spese trasporto € 10. per<br>ordini => € 350: consegna in porto franco. residui ordine mantenuti, salvo<br>cancellazione del cliente. aggiunte possibili, se ci sono residui aperti.          | ORDINE DA MAGAZZINO<br>BORELLA<br>PRODOTTI "NICI"<br>(sempe cumulabili con altri<br>ordini da Magazzino Borella)<br>(DETTAGLIO) |
|-------|------------------------|----------------------------------------------------------------------------------------------------|----------------------------------------------------------------------------------------------------|
| DSC_1 | CALENDARI_DSC_MAG_DETT | programmazione ordini entro 30 aprile. fatturazione dall'italia, con consegna<br>da magazzini borella. MINIMO D'ORDINE € 200. per ordini da € 200 a €<br>499,99: spese trasporto € 10. per ordini => € 500: consegna in porto franco.<br>aggiunte possibili, se ci sono residui aperti, salvo disponibilità prodotto | ORDINE DA MAGAZZINO<br>BORELLA<br>CALENDARI<br>DELL'AVVENTO DIE<br>SPIEGELBURG su<br>programmazione<br>(DETTAGLIO)              |

IMPORTANTE: la scelta della TIPOLOGIA DOCUMENTO/ORDINE è obbligatoria e determina poi l'apparizione in ELENCO ARTICOLI dei soli prodotti contenuti in quello specifico listino.

Una volta inserita nel carrello anche una sola riga con la TIPOLOGIA DOCUMENTO/ORDINE indicata in testata, la TIPOLOGIA scelta diventa NON MODIFICABILE, per non rischiare di perdere il carrello già inserito. Nel caso si voglia veramente azzerare l'ordine e cambiare TIPOLOGIA occorre o eliminare le righe dal carrello e poi cambiar TIPOLOGIA, oppure cestinare l'ordine intero e inserirne uno nuovo.

## 5) INSERIMENTO ORDINI utilizzando il menu ELENCO ARTICOLI

1

dopo aver inserito nella TIPOLOGIA DOCUMENTO quella desiderata (in questo caso per es. ORSOMAGO\_DETT), passare al sottomenu ELENCO ARTICOLI

| liente                       |                                                                                                    |
|------------------------------|----------------------------------------------------------------------------------------------------|
| LUNGHI LAURA                 |                                                                                                    |
| ata Documento                | Data Evasione                                                                                                    |
| 19/09/2024                   | 30/09/2024                                                                                                    |
| pologia Documento            | fatturazione dall'italia, con consegna da magazzini borella. MINIMO D'ORE                                                                                                    |
| OR_1 @102519 - ORSOMAGO_DETT | <ul> <li>€ 200. per ordini da € 200 a € 499,99: spese trasporto € 10. per ordini -&gt; € consegna in porto franco. residui ordine mantenuti, salvo cancellazione d cliente. aggiunte possibili, se ci sono residui aperti.</li> </ul> |
| etodo di Pagamento           | Indirizzo di spedizione                                                                                                    |
| RD A VISTA                   | DEFAU - LUNGHI LAURA - AGNADELLO VIA MORONCINA 19 🛛 😵 🔮                                                                                                    |

Nel caso si voglia caricare in TIPOLOGIA DOCUMENTO/ORDINE un ordine di MAGAZZINO BORELLA (che comprende più marche) è consigliato filtrare la marca desiderata nel campo GRUPPO. E' inoltre disponibile un campo CERCA che agisce su codice o descrizione parziale. Eventuali ricerche inserite vanno azzerate o cancellate con la X, passando da un menu all'altro

|                       |                                                                         |                                                                                                    | An and a second second s |                                                                                                    |                                          |                                                                                                    |                  |                                                                                    |
|-----------------------|-------------------------------------------------------------------------|----------------------------------------------------------------------------------------------------|----------------------------------------------------------------------------------------------------|----------------------------------------------------------------------------------------------------|------------------------------------------|----------------------------------------------------------------------------------------------------|------------------|------------------------------------------------------------------------------------|
| estata Doo            | cumento Ele                                                             | nco Articoli Carrel                                                                                      | o Storico Offerte e Cataloghi                                                                                                    |                                                                                                    |                                          |                                                                                                    |                  |                                                                                    |
| Gruppo                |                                                                         | Sottogr                                                                                                  | uppo Novita'                                                                                                    |                                                                                                    |                                          | and the second second se                                                                                                    |                  |                                                                                    |
| KWF - KI              | DYWOLF                                                                  | 80                                                                                                    | No                                                                                                    |                                                                                                    |                                          | and the second second s |                  |                                                                                    |
| /isualizza            | 100 🗸 elem                                                              | enti                                                                                                    |                                                                                                    |                                                                                                    |                                          | Cerca: Borella                                                                                                    | Srl              |                                                                                    |
| Å                     | Immagine                                                                | Codice                                                                                                   | Descrizione                                                                                                    | Listino                                                                                                    | Sconti                                   | Azioni                                                                                                    | Dispo<br>Odierna | •                                                                                  |
| •                     | K                                                                       | FLASHLIGHT-<br>BU.KWF                                                                                    | TORCIA multifunzione, azzurra - Ilnew-<br>settembrell                                                                                                    | 12,11                                                                                                    | 15,00%                                   | - • +                                                                                                    | -11              | se la disponibilità odierna<br>dispo futura =zero o nega<br>il prodotto è comunque |
| •                     |                                                                         | FLASHLIGHT-<br>GR.KWF                                                                                    | TORCIA multifunzione, verde - Inew-<br>settembre!!                                                                                                    | 12,11                                                                                                    | 15,00%                                   | - • +                                                                                                    | -21              | ordinabile (tranne che pe<br>l'azienda GREAT<br>PRETENDERS).                       |
| •                     |                                                                         | FLASHLIGHT-<br>NU.KWF                                                                                    | TORCIA multifunzione, rosa - !!new-<br>settembre!!                                                                                                    | 12,11                                                                                                    | 15,00%                                   | - • +                                                                                                    | -15              | DISPONIBILITA' FUTUR<br>(quantità e data) sono<br>inserite nel dettaglio di o      |
|                       | 0.                                                                      | KIDYALARM-<br>BR.KWF                                                                                     | SVEGLIA analogico+digitale, bronzo                                                                                                    | 28,77                                                                                                    | 15,00%                                   | - • +                                                                                                    | 48               | singolo articolo, cliccand<br>sull'immagine                                        |
|                       | <b>9</b> •                                                              | KIDYALARM-<br>BU.KWF                                                                                     | SVEGLIA analogico+digitale, azzurra                                                                                                    | 28,77                                                                                                    | 15,00%                                   | - • +<br>∀                                                                                                    | - 54             | ****                                                                               |
| ÷                     |                                                                         |                                                                                                    |                                                                                                    |                                                                                                    |                                          |                                                                                                    |                  |                                                                                    |
| $\bigcirc$            | = novita                                                                | à dell'anno in                                                                                           | corso                                                                                                    |                                                                                                    |                                          |                                                                                                    |                  |                                                                                    |
|                       | = novita<br>= fino a                                                    | à dell'anno in<br>ad esauriment                                                                          | corso<br>o scorte (almeno per l'anno                                                                                                    | in corso)                                                                                                    | ****                                     | a a a a a a a a a a a a a a a a a a a                                                                                                    |                  |                                                                                    |
| O<br>O<br>tagli       | = novita<br>= fino a<br>gli artic<br>io Artico                          | à dell'anno in<br>ad esauriment<br>coli presenti a<br>DIO (Cliccar                                       | corso<br>o scorte (almeno per l'anno<br>catalogo ma ESAURITI (al<br>ando sul campo immag                                                                                                    | ) in corso)<br>neno per l'<br>gine)                                                                            | anno i                                   | n corso) NON                                                                                                    | APPAION          | O IN ELENCO                                                                        |
|                       | = novita<br>= fino a<br>gli artic<br>io Artico                          | à dell'anno in<br>ad esauriment<br>coli presenti a<br>DIO (Cliccar                                       | corso<br>o scorte (almeno per l'anno<br>catalogo ma ESAURITI (al<br>ando sul campo immag<br>da assemblare linew setti                                                                                                    | o in corso)<br>neno per l'<br>gine)                                                                            | anno i                                   | n corso) NON                                                                                                    |                  | O IN ELENCO<br>torna a elenco artico                                               |
| tagli                 | = novita<br>= fino a<br>gli artic<br>io Articc                          | à dell'anno in<br>ad esauriment<br>coli presenti a<br>DIO (Cliccar                                       | corso<br>o scorte (almeno per l'anno<br>catalogo ma ESAURITI (al<br>ndo sul campo immaç<br>da assemblare l'Inewsett!                                                                                                    | neno per l'<br><b>gine</b> )                                                                                   | anno i                                   | n corso) NON                                                                                                    |                  | O IN ELENCO<br>torna a elenco artico                                               |
| tagli                 | = novita<br>= fino a<br>gli artic<br>io Artico                          | à dell'anno in<br>ad esauriment<br>coli presenti a<br>DIO (Cliccar<br>BLU c/ruote interno/esterno        | corso<br>o scorte (almeno per l'anno<br>catalogo ma ESAURITI (al<br>ndo sul campo immag<br>da assemblare l'Inew-setti<br>LE3001-8-B.LEB<br>Sving car BLU chude internoleste                                                                                                    | o in corso)<br>meno per l'<br>gine)                                                                            | anno i                                   | n corso) NON                                                                                                    |                  | O IN ELENCO<br>torna a elenco artico                                               |
| tagli                 | = novita<br>= fino a<br>gli artic<br>io Artico                          | à dell'anno in<br>ad esauriment<br>coli presenti a<br>DIO (Cliccar<br>BLU c/ruote interna/esterno        | corso<br>o scorte (almeno per l'anno<br>catalogo ma ESAURITI (al<br>ndo sul campo imma<br>da assemblare llnew-sett!<br>LE3001-R-B.LEB<br>Swing car BLU chude internoleste<br>Confezione PZ 2                                                                                                    | o in corso)<br>neno per l'<br>gine)                                                                            | anno i                                   | n corso) NON                                                                                                    |                  | O IN ELENCO<br>torna a elenco artico                                               |
| tagli                 | = novita<br>= fino a<br>gli artic<br>io Artico                          | à dell'anno in<br>ad esauriment<br>coli presenti a<br><b>DIO (Cliccar</b><br>BLU c/ruote interno/esterno | corso<br>o scorte (almeno per l'anno<br>catalogo ma ESAURITI (al<br>ndo sul campo immag<br>da assemblare l'inev-setti<br>LE3001-8-8 LEB<br>Sving car BLU enuote internolecte<br>Confezione PZ 2<br>imballo di<br>Nel caso in<br>appare un                                                                                                    | neno per l'<br>neno per l'<br>gine)<br>no -da assemblare "Inew<br>vendita<br>n cui l'imballo<br>avviso in fase | anno i<br>sett!<br>di vendi<br>e di inse | n corso) NON                                                                                                    | APPAION          | O IN ELENCO<br>torna a elenco artico                                               |
| tagli<br>aglio L B300 | = novita<br>= fino a<br>gli artic<br>io Artico                          | à dell'anno in<br>ad esauriment<br>coli presenti a<br>DIO (Cliccar                                       | corso<br>o scorte (almeno per l'anno<br>catalogo ma ESAURITI (al<br>ndo sul campo imma<br>da assemblare llnew setti<br>LE3001-8-8 LEB<br>Swing sar BLU chuste internoleste<br>Confezione PZ 2<br>imballo di<br>Nel caso in<br>appare un                                                                                                    | o in corso)<br>meno per l'<br>gine)<br>mo-da assemblare "new<br>vendita<br>n cui l'imballo<br>avviso in fase   | anno i<br>sett!<br>di vendi<br>e di inse | n corso) NON                                                                                                    | APPAION          | O IN ELENCO                                                                        |
| tagli<br>aglio LB300  | = novita<br>= fino a<br>gli artic<br>io Artico<br>11-B-BLEB Swing car t | à dell'anno in<br>ad esauriment<br>coli presenti a<br>DIO (Cliccar<br>BUU/ruote Interno/esterno          | corso<br>o scorte (almeno per l'anno<br>catalogo ma ESAURITI (al<br>ndo sul campo imma<br>da assemblare linew-setti<br>LE3001-B-B.LEB<br>Swing car BLU cirude interneleste<br>Confezione PZ2<br>imballo di<br>Nel caso ir<br>appare un                                                                                                    | o in corso)<br>meno per l'<br>gine)<br>mo-da assemblare llnew<br>vendita<br>n cui l'imballo<br>avviso in fase  | anno i<br>sett<br>di vendi<br>e di inse  | n corso) NON                                                                                                    | APPAION          | O IN ELENCO                                                                        |

| Disponibilità  |              |    | prossimo arrivo di quanto indicato in  |
|----------------|--------------|----|----------------------------------------|
| <br>05/10/2024 |              |    | Disponibilità Futura                   |
| Dispo Odierna  | Dispo Futura | ND | prodotto è comunque ordinabile e se ne |
| -37            | 213          | 0  | presume un arrivo a breve              |

il

# Come aggiungere prodotti al carrello da menu ELENCO ARTICOLI

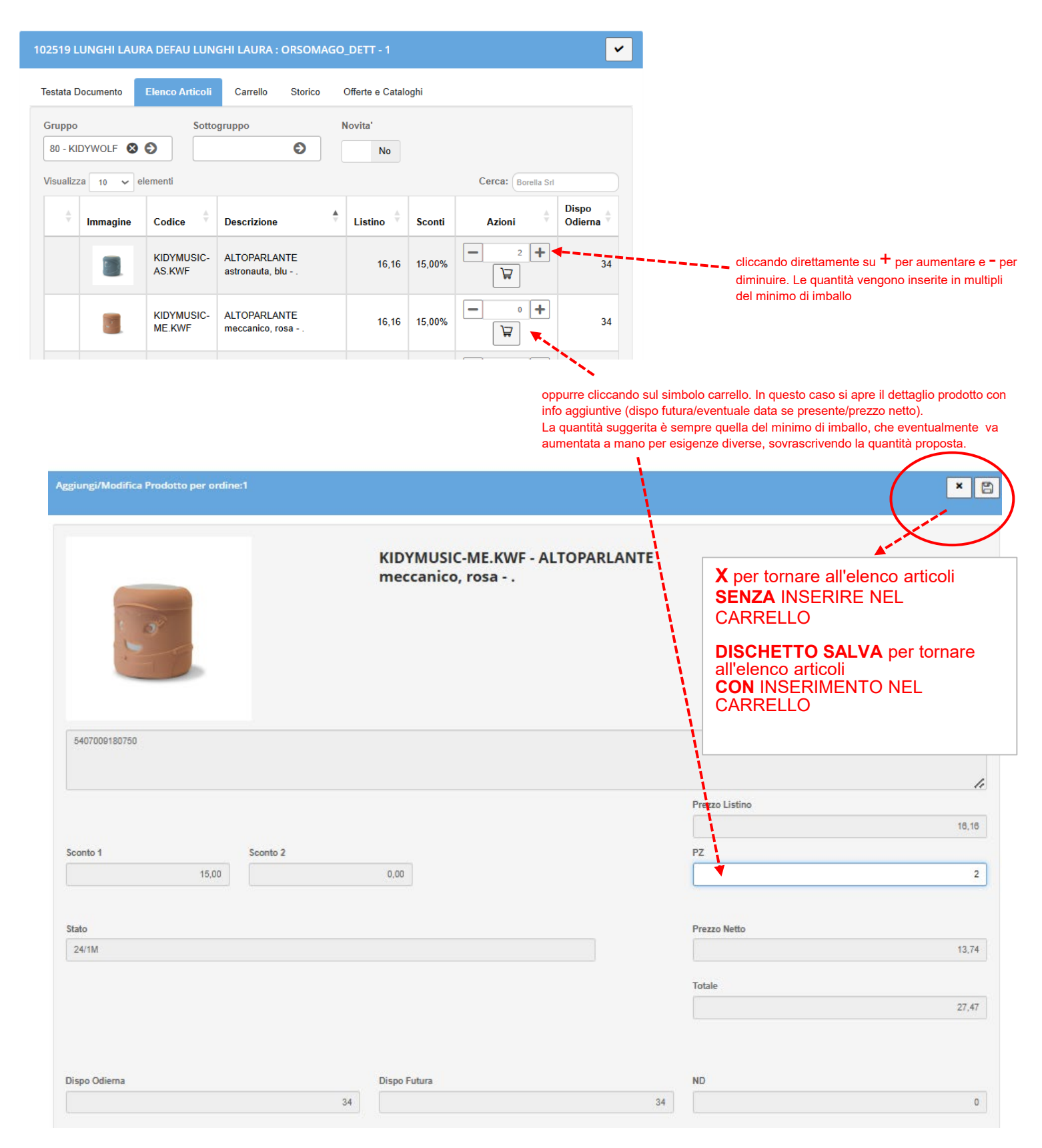

# 6) INSERIMENTO ORDINI utilizzando il menu STORICO

#### il menu STORICO:

- permette di visualizzare tutti gli articoli ORDINATI in precedenza indipendentemente dalla TIPOLOGIA DOCUMENTO/ORDINE su cui si sta lavorando (siano essi già stati consegnati oppure no)

- la visualizzazione è riordinabile su/giù a seconda delle proprie esigenze

- il campo "cerca" puo' essere utilizzato per filtrare per esempio una marca (digitare per esempio ".LDI" per filtrare tutti i codici ordinati della marca LUDI). Le sigle che identificano una MARCA sono sempre ricavabili dall'ultima parte dei codici dopo il punto

#### come aggiungere prodotti al carrello utilizzando il menu STORICO

- inoltre se i prodotti precedentemente ordinati *sono compatibili con la tipologia di ordine che si sta lavorando e sono ancora disponibili a listino*, e' possibile METTERLI DIRETTAMENTE NEL CARRELLO DEL NUOVO ORDINE con 2 modalità:

a) con selezione multipla, flaggando uno o più riquadri dopo la colonna sconto, modificando eventualmente la quantità ordinata in precedenza e poi premendo il bottone INSERISCI CARRELLO

B) oppure cliccando il carrello riga per riga, in qualcaso apre il dettaglio articolo che puo' essere confermato o meno

| Carrello | torico Offer | rte e Cataloghi |                                             | ***** |          |   |        | Cerca:   |   | Inserisci |
|----------|--------------|-----------------|---------------------------------------------|-------|----------|---|--------|----------|---|-----------|
|          | Data 🛔       | Codice 🖕        | Descrizione                                 | UM 🗍  | Quantità | Å | Prezzo | Sconti 🌲 | 4 | Azioni 🛔  |
|          | 21/08/2024   | 40073.LDI       | AQUACOLOR - Pag. 13: BAIN                   | PZ    |          | 1 | 10,79  | 15,00%   |   | Å         |
|          | 21/08/2024   | 30055.LDI       | Assortimento 8 palline - Pag. 24:<br>BALLES | PZ    |          | 3 | 9,23   | 15,00%   |   |           |

#### menu CARRELLO

visualizza il dettaglio degli articoli inseriti (modificabili con il simbolo del carrello / oppure cestinabili), con totali dell'ordine in pezzi e valore

| 02519 LUNGHI                                        | LAURA DEFAU LUNGHI LAU    | IRA : ORSOMAGO_DETT - 1        |        |            |                  |        | and a second |               | ·                  |  |
|-----------------------------------------------------|---------------------------|--------------------------------|--------|------------|------------------|--------|--------------|---------------|--------------------|--|
| Testata Document                                    | to Elenco Articoli Carrel | lo Storico Offerte e Cataloghi |        |            |                  |        |              |               |                    |  |
| Visualizza 10                                       | fsualizza 10 V elementi   |                                |        |            |                  |        |              |               |                    |  |
| Foto                                                | Codice +                  | Descrizione                    | ÷ UM ÷ | Quantità 🕴 | Prezzo Listino 🛔 | Sconti | Prezzo Netto | Totale Riga 🕴 | zioni              |  |
|                                                     | KIDYMUSIC-AS.KWF          | ALTOPARLANTE astronauta, blu   | ΡZ     | 2          | 16,16            | 15,00% | 13,74        | 27,47         | ¥ 📋                |  |
|                                                     | KIDYMUSIC-ME.KWF          | ALTOPARLANTE meccanico, rosa   | PZ     | 2          | 16,16            | 15,00% | 13,74        | 27,47         | 1                  |  |
|                                                     | KIDYMUSIC-PI.KWF          | ALTOPARLANTE pirata, verde     | PZ     | 2          | 16,16            | 15,00% | 13,74        | 27,47         | 1                  |  |
| ista da 1 a 3 di 3 elementi Precedente 1 Successivo |                           |                                |        |            |                  |        |              |               |                    |  |
| Quantità Oro                                        | dine: 6                   | Valore Ordine: 82,41€          |        |            |                  |        |              |               |                    |  |
|                                                     |                           |                                |        |            |                  |        |              | Co            | nferma e trasmetti |  |

# dal menu CARRELLO, per confermare ed inviare l'ordine ci sono 2 possibilità

1) CONFERMA e TRASMETTI, senza più possibilità di rientrare nell'ordine per visualizzazioni o modifiche o cancellazione (OPZIONE SCONSIGLIATA)

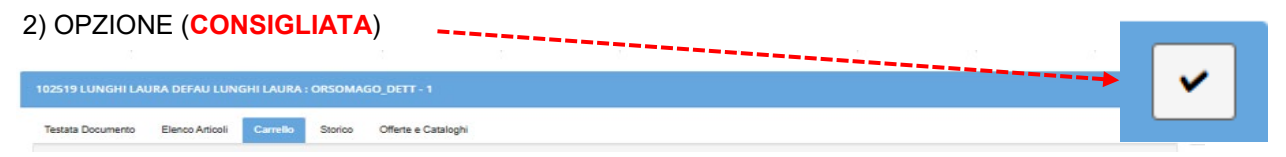

salva e torna a elenco ordini (attenzione questo flag NON TRASMETTE L'ORDINE ma lo parcheggia in situazione "in corso")

l'ordine verrà quindi "parcheggiato" in stato IN CORSO e sarà possibile:

- cestinarlo totalmente (simbolo cestino)
- modificarlo (simbolo matita)
- stamparne una copia (simbolo pdf)
- confermarlo e trasmetterlo a Borellà (simbolo spunta) ---> NON DIMENTICARE QUESTO PASSAGGIO

|                                    |                     |                | · · · · · · · · · · · · · · · · · · · |          |         |                |  |
|------------------------------------|---------------------|----------------|---------------------------------------|----------|---------|----------------|--|
| Elenco Docur                       | nenti               |                |                                       |          |         | O Nuovo Ordine |  |
| Periodo                            |                     | Tipo Documento |                                       |          |         |                |  |
| 21/08/2024                         | - 19/09/2024 🕶      | 0              |                                       |          |         |                |  |
| Visualizza 100                     | ✓ elementi          |                |                                       |          |         | Cerca:         |  |
| Cliente 🕴                          | Data<br>Documento 🗘 | Tipo Documento | Totale<br>Documento                   | Numero 🔶 | Stato 🔶 | Azioni         |  |
| LUNGHI<br>LAURA<br>LUNGHI<br>LAURA | 19/09/2024 11:38    | ORSOMAGO_DETT  | 54,94                                 | 1        | InCorso |                |  |

#### avviso sui MINIMI D'ORDINE

in fase di CONFERMA e TRASMETTI di un ordine (con entrambe le opzioni), uscirà a video un messaggio nel caso in cui il minimo d'ordine non fosse stato rispettato.

Il sistema NON blocca la trasmissione dell'ordine, considerate le nostre modalità di lavoro che in alcuni casi, a seconda delle aziende, sono permesse aggiunte se ci sono residui d'ordine aperti (vedi condizioni di ogni singola azienda)

Sarà quindi cura di ogni cliente controllare bene le condizioni previste da ogni tipo d'ordine (comprese le eventuali spese di trasporto laddove previste). Ricordiamo che le condizioni di vendita vengono sempre riportate nella testata del documento. Nel caso in cui un ordine ricevuto non rispetti tutti i parametri previsti dalle varie aziende, verrete contattatti dal nostro customer service per aggiustamento dell'ordine.

Nel caso in cui state complilando un ordine che non rispetta i minimi, sapendo però di avere saldi d'ordine a cui è possibile fare aggiunte, vi invitiamo di voler scrivere nelle note: "aggiungere a saldi d'ordine". Faciliterà il compito del customer service.

#### nota sui RESIDUI D'ORDINE

L'elenco dei vostri residui d'ordine (per ordini MAGAZZINO BORELLA) è consultabile dall'elenco dei vostri ordini, come spiegato al punto 3. Tuttavia se volete evitare di aprire ogni singolo ordine alla ricerca delle righe invese (evidenziate di rosso) potete comunque sempre chiedere la situazione dei vostri residui al nostro customer service commerciale@orsomago.it che vi invierà l'elenco dei vostri residui in excel

# NUOVO ORDINE / SCEGLIERE TIPOLOGIA DOCUMENTO-ORDINE/ DIGITARE DATA EVASIONE passare al menu OFFERTE E CATALOGHI

| UNGHI LAURA LUN                                | IGHI LAURA : OF              | RSOMAGO_ | DETT - 1 |                     |  |
|------------------------------------------------|------------------------------|----------|----------|---------------------|--|
| Testata Documento                              | Elenco Articoli              | Carrello | Storico  | Offerte e Cataloghi |  |
|                                                | ×                            |          |          |                     |  |
| Senza titolo  DSB_Spiegelburg  DSB_Spiegelburg | _Christmastim<br>Kids Autumn |          |          |                     |  |

Selezionare il catalogo desiderato, che deve essere compatibile con la tipologia d'ordine messo in testata.

E' comunue possibile passare da un catalogo all'altro, purchè il catalogo sia inerente e compatibile con la tipologia di ordine inserita in testata

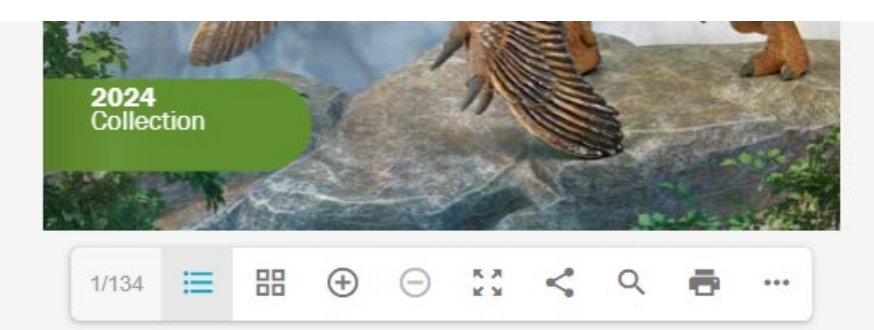

La banda inferiore del catalogo, mostra alcuni tasti funzioni, alcuni dei quali sono autoesplicativi ed altri:

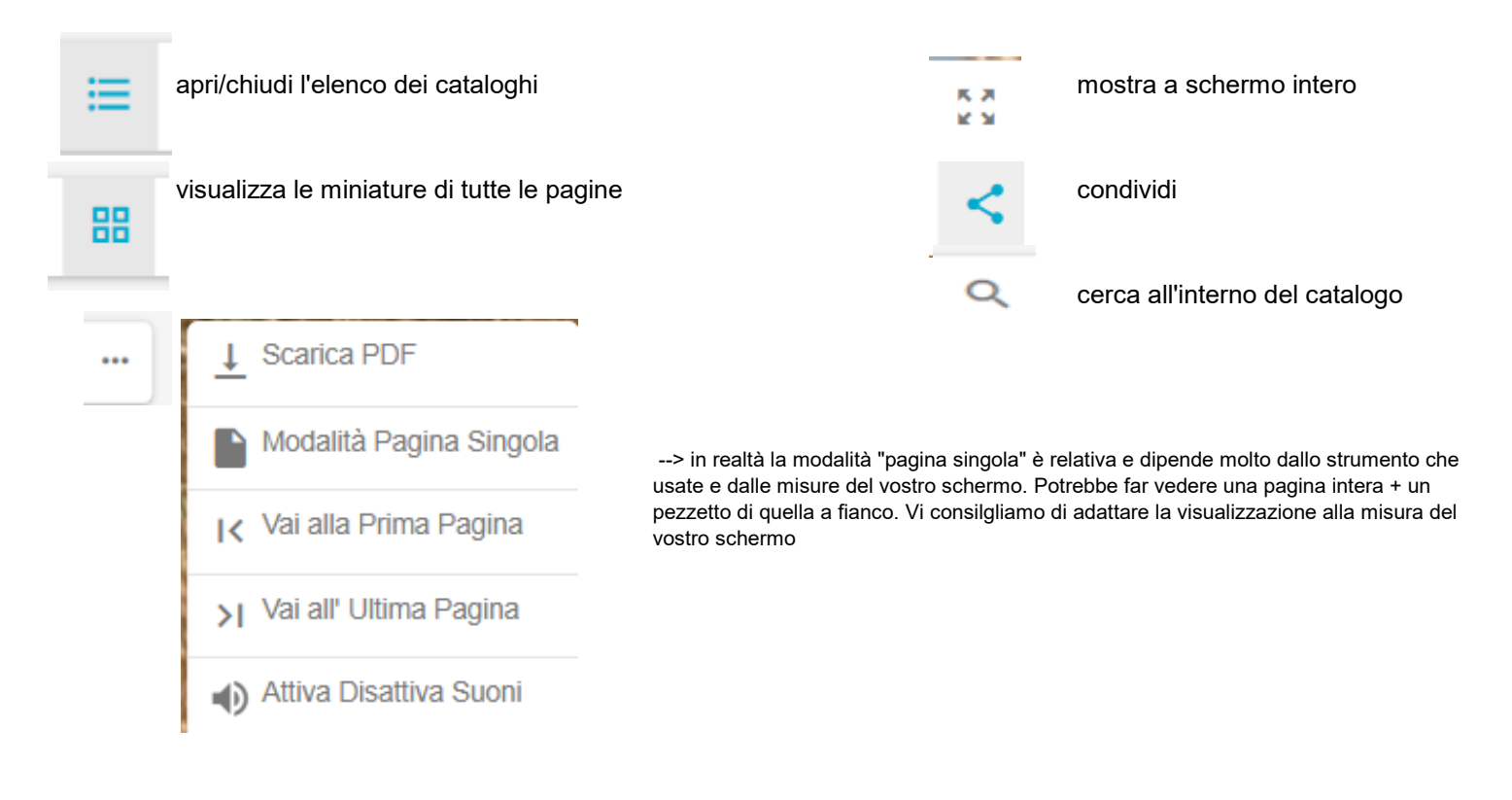

TUTTI I CODICI PRODOTTO sono evidenziati in giallo. Cliccando sul codice desiderato, si apre il dettaglio di quell'articolo con tutte le relative informazioni. Qui è possibile cambiare la quantità desiderata e poi:

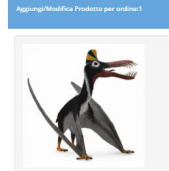

153

× B

88716.COL - PREHISTORIC: Guidraco Deluxe - Bulk / Deluxe

Pagina 11

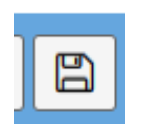

AGGIUNGI al carrello e torna alla pagina del catalogo in cui ti trovavi

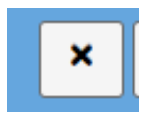

NON aggiungi al carrello e torna comunque alla pagina del catalogo in cui ti trovavi

| 4802003887108    |              |                       |
|------------------|--------------|-----------------------|
|                  |              | Prezzo Listino        |
|                  |              | 23,42                 |
| conto 1 Sconto 2 |              | PZ                    |
| 15,00            | 0,00         | 1                     |
| lato<br>24'M     |              | Prezzo Netto<br>18,01 |
|                  |              | Totale                |
|                  |              | 10,01                 |
| spo Odierna      | Dispo Futura | ND                    |

Se cliccando su un codice articolo appare "articolo non presente in anagrafica", significa che l'articolo non è più disponibile e non verrà riassortito.

Se si tenta di aprire ed usare un catalogo PDF che NON è compatibile con la TIPOLOGIA DOCUMENTO/ORDINE messo in testata, esce un avviso "articolo fuori assortimento", che in realtà (in questo caso) vuole significare che l'articolo non è disponibile in riferimento alla TIPOLOGIA DI DOCUMENTO/ORDINE selezionata.

E' comunque sempre possibile passare alla modalità di inserimento dal menu ELENCO ARTICOLI e/o STORICO come in precedenza spiegato. Tutte le funzionalità di modifica e conferma/trasmissione ordine rimangono invariate rispetto a quanto in precedenza spiegato

## 8) menu SCADENZE

elenco di tutte le scadenze pregresse ma non ancora saldate + scadenze future ma SOLO RELATIVAMENTE ALLA FATTURAZIONE BORELLA.

Le scadenze di fatture IMPORTAZIONE DIRETTA non vengono elencate nel B2B pertanto per qualsiasi chiarimento occorre fare riferimento al nostro ufficio amministrativo.

Per contro, nella sezione ORDINI/DOCUMENTI (già illustrata), vengono comunque elencate TUTTE LE FATTURE (sia quelle emesse da Borella, sia quelle emesse dalle aziende di importazione diretta).